# Paramétrage d'un compte S2LOW

by LegalBox

F

# Paramétrage d'un compte S2LOW

*NB:* Connectez-vous en tant qu'administrateur pour accéder à la page de configuration du logiciel (les différentes procédures sont détaillées en V3)

## 1. Paramétrage du compte S2LOW

Afin de paramétrer votre compte S2LOW dans l'application, **vous devez tout d'abord vous rendre sur la barre de gauche dans le back office V3** puis:

- 1. Cliquez sur l'onglet "Administrer le système"
- 2. Cliquez sur "Gestion des certificats" puis "Certificat"
- 3. Sélectionnez l'option "liste des contacts"

#### Paramétrage d'un compte S2LOW - 10-11-2015

by LegalBox - http://documentation.legalbox.com

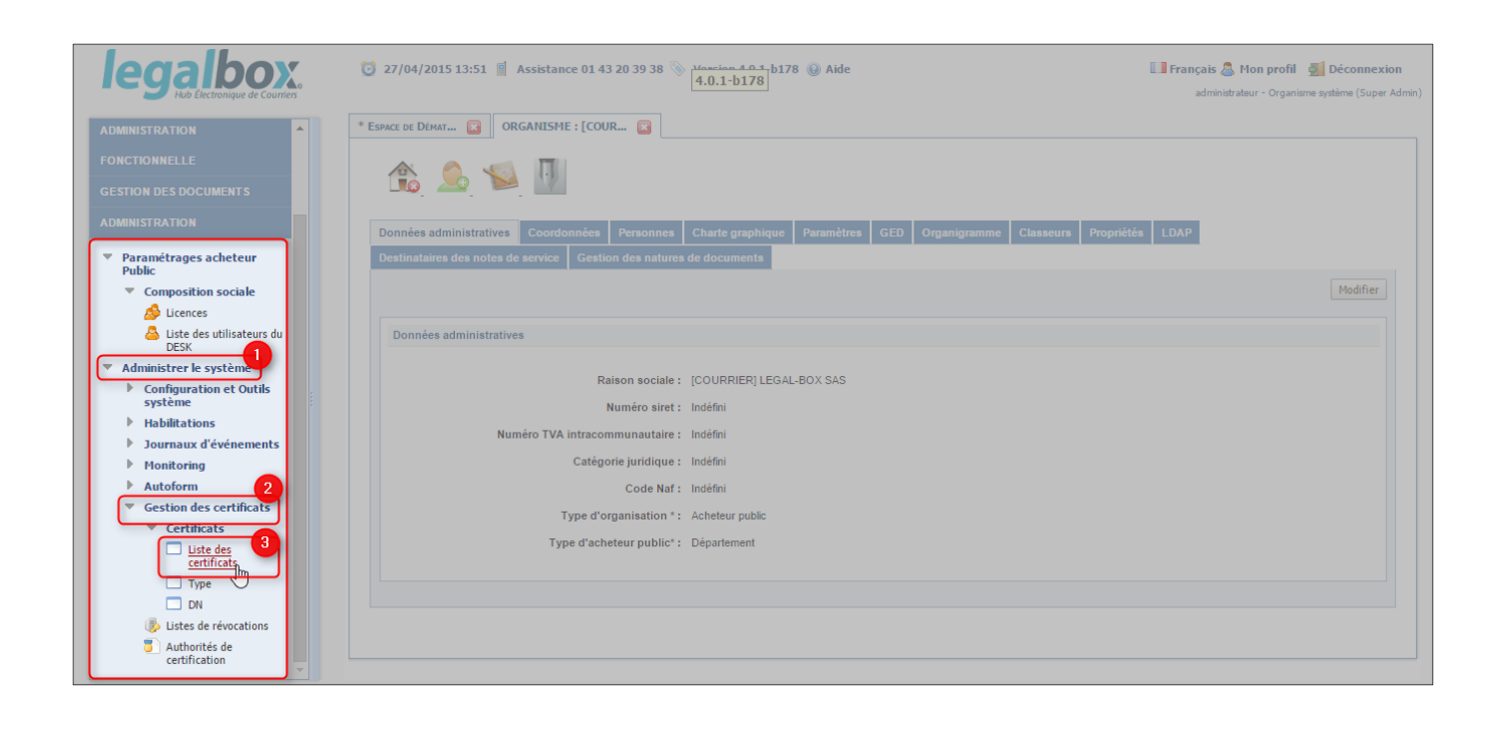

La page de la liste des certificats disponibles s'ouvre dans un nouvel onglet. Vous devez **cliquer sur le bouton ''transférer''** (situé en bas de la liste) :

#### Paramétrage d'un compte S2LOW - 10-11-2015

by LegalBox - http://documentation.legalbox.com

| 760                               | emmanuel.valle                                       | PKCS12 | Actived | User | Emmanuel VALLE                                          | emmanuel.valle.p12                                       |  |
|-----------------------------------|------------------------------------------------------|--------|---------|------|---------------------------------------------------------|----------------------------------------------------------|--|
| 759                               | romain.dalle                                         | PKCS12 | Actived | User | Romain DALLE                                            | romain.dalle.p12                                         |  |
| 758                               | cyril.cabrol                                         | PKCS12 | Actived | User | Cyril CABROL                                            | cyril.cabrol.p12                                         |  |
| 757                               | francois.payre                                       | PKCS12 | Actived | User | François PAYRE                                          | francois.payre.p12                                       |  |
| 756                               | certificate_1428478700886                            | PKCS12 | Actived | User | Maria FERRANO                                           | certificate_1428478700886.p12                            |  |
| 755                               | certificat de huguet_henry/entreprise                | PKCS12 | Actived | User | Admin Admin                                             | henry.huguet@legalbox.com.p12                            |  |
| 754                               | monsieur.testcgx2                                    | PKCS12 | Actived | User | Monsieur Testcgx2                                       | monsieur.testcgx2.p12                                    |  |
| 753                               | madame.testcgx                                       | PKCS12 | Actived | User | Madame Testcgx                                          | madame.testcgx.p12                                       |  |
| 752                               | certificate_1426152956740                            | PKCS12 | Actived | User | David KELLER                                            | certificate_1426152956740.p12                            |  |
| 751                               |                                                      | CRT    | Actived | User | Monsieur AMIRAL (DGS)                                   | monsieur .maire.crt                                      |  |
| 749                               | compte.theatre municipal                             | PKCS12 | Actived | User | Compte Théâtre Municipal                                | compte.theatre municipal.p12                             |  |
| 748                               | compte.service voirie et travaux de proximite        | PKCS12 | Actived | User | Compte Service Voirie et Travaux de Proximité           | compte.service voirie et travaux de proximite.p12        |  |
| 747                               | compte.service vie et sante au travail               | PKCS12 | Actived | User | Compte Service Vie et Santé au Travail                  | compte.service vie et sante au travail.p12               |  |
| 746                               | compte.service valorisation du foncier social        | PKCS12 | Actived | User | Compte Service Valorisation du Foncier Social           | compte.service valorisation du foncier social.p12        |  |
| 745                               | compte.service urbanisme reglementaire               | PKCS12 | Actived | User | Compte Service Urbanisme Réglementaire                  | compte.service urbanisme reglementaire.p12               |  |
| 744                               | compte.service travaux de second oeuvre              | PKCS12 | Actived | User | Compte Service Travaux de Second Oeuvre                 | compte.service travaux de second oeuvre.p12              |  |
| 743                               | compte.service travaux de gros oeuvres et maconnerie | PKCS12 | Actived | User | Compte Service Travaux de Gros Oeuvres et<br>Maçonnerie | compte.service travaux de gros oeuvres et maconnerie.p12 |  |
| [1] 2 3 4 5 6 7 8 9 10 <b>b b</b> |                                                      |        |         |      |                                                         | 20                                                       |  |

Une nouvelle fenêtre de configuration s'ouvre et vous demande de renseigner de nouveaux champs.

### Complétez le formulaire avec les informations suivantes :

- **"Type"** : PKCS12
- "Level" : User
- "State" : Actived
- "Personne" : Admin Admin
- "Certificate Password" : le mot de passe fourni par S2LOW
- "Certificate File" : Le fichier P12 fourni par S2LOW

Puis cliquez sur "Valid"

| * ESPACE DE DÉMAT 😰 ORGANISME : [COUR 😰 CERTIFICATE : UPL 😰 |                                     |                                                                |  |  |  |
|-------------------------------------------------------------|-------------------------------------|----------------------------------------------------------------|--|--|--|
| Type :                                                      | PKCS12 V                            |                                                                |  |  |  |
| Level :                                                     | User 🔻                              | Choisisseziles options suivantes dans les                      |  |  |  |
| State :                                                     | Actived <b>V</b>                    | menus déroulants                                               |  |  |  |
| Personne :                                                  | Admin Admin                         | Laissez la valeur par défaut : "Admin Admin"                   |  |  |  |
| Certificate Password :                                      |                                     | Insérez votre mot de passe S2LOW                               |  |  |  |
| Certificate File :                                          | Choisissez un fichier Aucun fichier | Cliquez sur "choisissez un fichier" pour charger votre fichier |  |  |  |
| Valid                                                       |                                     |                                                                |  |  |  |

Après avoir validé le certificat, revenez sur la liste des certificats puis notez l'ID du certificat importé (ID disponible dans la colonne "ID") :

#### Paramétrage d'un compte S2LOW - 10-11-2015

by LegalBox - http://documentation.legalbox.com

| ESPACE  | DE DÉMAT 🔀 ORGANISME : [COUR 🔀               | CERTIFICATE : UPL                          | DISPLAY ALL CERTI 🔀                          |                                                 |
|---------|----------------------------------------------|--------------------------------------------|----------------------------------------------|-------------------------------------------------|
| Alias   | :                                            |                                            | $\searrow$                                   | Rechercher                                      |
| 1000 ce | rtificat correspondant à votre recherche     |                                            |                                              | Limite de recherche : 0 > 1000 Suivante 20      |
| ID<br>V | Alias Relevez IID d                          | Type État Niveau<br>u certificat S2LO      | Personne<br>N                                | Nom du fichier                                  |
| 3763    | importé dans o                               | cette <sub>s</sub> colonne <sub>Jser</sub> | comple DGS                                   | comple dgs p12                                  |
| 3762    | constance gangeeux                           | PKCS12 Actived User                        | Constance GANGNEUX                           | constance gargness p12                          |
| 3761    | Laterie michiel                              | PKCS12 Actived User                        | Vallete MICHEL                               | valerie michiel p12                             |
| 3760    | emmanuel - alle                              | PKCS12 Actived User                        | Emmanuel VALLE                               | emmanuel valle p12                              |
| 3759    | romain dalle                                 | PKCS12 Actived User                        | Romain DALLE                                 | romain dalle p12                                |
| 3758    | tyril cale of                                | PKCS12 Actived User                        | Cyre CABROL                                  | cyril calleni p12                               |
| 3757    | Fancois payre                                | PKCS12 Actived User                        | François PAURE                               | Brancole payre p12                              |
| 3756    | certificate_1425478700880                    | PKCS12 Actived User                        | Maria PERRANO                                | certificate_1426478700886.p12                   |
| 3755    | certificat de huguet_henry lentreprise       | PKCS12 Actived User                        | Admin Admin                                  | henry huguet@legabox.com.p12                    |
| 3754    | monoieur teologo2                            | PKCS12 Actived User                        | Mansieur Testopi2                            | monsieur teologi 2 p12                          |
| 3753    | madame testops                               | PKCS12 Actived User                        | Madame Teologi                               | madame testop: p12                              |
| 3752    | certificate_1426152956740                    | PKCS12 Actived User                        | David HELLER                                 | certificate_1426152956745.p12                   |
| 3751    |                                              | CRT Actived User                           | Monsieur AMRAL (DGS)                         | monsieur make off                               |
| 3749    | Longle Beatre municipal                      | PKCS12 Actived User                        | Comple Théâtre Municipal                     | comple theatre municipal p12                    |
| 3748    | comple service volte el travaux de provinite | PKCS12 Actived User                        | Comple Service Volte et Travaux de Proximité | comple service volte et travaux de provinde p12 |
| 3747    | comple service vie et sante au travail       | PKCS12 Actived User                        | Comple Service Vie et Santé au Traval        | comple service vie el sante au traval(p12       |

### 2. Paramétrage de l'interface avec ce nouveau certificat

Pour paramétrer votre organisation avec ce nouveau certificat, **rendez-vous sur la page de configuration de votre organisation** (en allant dans "Administration" > "Composition sociale" > "Licence", ce chemin est celui pour le backoffice V3).

• Cliquez sur l'onglet "Paramètres"

| Espace de Démat 😰 ORGANISME : [COUR 😰 CERTIFICATE : UPL 😰 DISPLAY ALL CERTI 😰 |        |                                                     |                                         |       |                                                                                                    |                |        |
|-------------------------------------------------------------------------------|--------|-----------------------------------------------------|-----------------------------------------|-------|----------------------------------------------------------------------------------------------------|----------------|--------|
| Don                                                                           | nées   | administratives Coordonnées Personnes               | Charte graphique Paramètres GED Organi  | gramı | ne Classeurs Propriétés LDAP Destinataires d                                                                                                    | es notes de se | ervice |
| Gest                                                                          | tion o | des natures de documents                            |                                         |       |                                                                                                    |                |        |
| List                                                                          | e des  | s paramètres                                        | Afficher paramètres disponibles Ajouter | Mo    | difier Supprimer Injecter via Excel Exporter                                                                                                    | en Excel       | Сорі   |
|                                                                               |        | Nom                                                 |                                         |       | Valeur                                                                                                    |                |        |
|                                                                               | œ      | addressbook.sync.excel                              |                                         |       | enabled                                                                                                    |                |        |
|                                                                               | 68     | alert.delay.fast                                    |                                         |       | 5                                                                                                    |                |        |
|                                                                               | 68)    | alert.delay.normal                                  |                                         |       | 8                                                                                                    |                |        |
|                                                                               | 69     | alert.delay.treatment                               |                                         |       | enabled                                                                                                    |                |        |
|                                                                               | 69     | alert.delay.urgent                                  |                                         |       | 2                                                                                                    |                |        |
|                                                                               |        | connector.s2low.TYPE_HELIOS.configuration           |                                         |       | { "keyStoreList":[ { "organizationUnit":"218801603.*", "pkiCertificateId": 375<br>}, { "organizationUnit":"200034361.*", "pkiCertificateId": 3755 } ] } |                |        |
|                                                                               |        | connector.s2low.TYPE_HELIOS.heliosackwebservice.url |                                         |       | https://demo-<br>s2low11.extranet.adullact.org/modules/helios/helios_download_acquit.php                                                                |                |        |
|                                                                               |        | connector.s2low.TYPE_HELIOS.webservice.maxBytes     |                                         |       | 4096                                                                                                    |                |        |
|                                                                               |        | connector.s2low.TYPE_HELIOS.webservice.url          |                                         |       | https://demo-<br>s2low11.extranet.adullact.org/modules/helios/api/helios_importer_fichier.ph                                                            |                |        |
|                                                                               |        | default.signature.configuration                     |                                         |       | { "imageWidth" : 600, "useHandwrittenSignature" : false,                                                                                                |                |        |

- Pour ajouter le nouveau paramètre, vous devez :
- 1. Cliquer sur le bouton "afficher les paramètres disponibles"
- 2. Insérer le nom du paramètre: connector.s2low.TYPE\_HELIOS.configuration ; et sa valeur

: {"keyStoreList":[{"organizationUnit":"222800013.\*", "pkiCertificateId": 2890}]} ? remplacez l'ID 2890 (donné pour exemple) par votre ID du certificat S2LOW importé (comme indiqué plus haut)

3. Cliquer sur "valider"

| * ESPACE DE DÉMAT 😰 ORGANISME : [COUR 😰 CERTIFICATE : UPL 😰 DISPLAY ALL CERTI 🗵               |                                                                                                    |  |  |  |  |
|-----------------------------------------------------------------------------------------------|----------------------------------------------------------------------------------------------------|--|--|--|--|
| 🏦 🦾 🛸 🕡                                                                                       |                                                                                                    |  |  |  |  |
| Donnees administratives Coordonnees Personnes Charte graphique Paramètres G                   | ED Organigramme Classeurs Proprietes LDAP Destinataires des notes de service                                                                                                    |  |  |  |  |
| Liste des paramètres Afficher paramètres disponibles                                          | Ajouter Modifier Supprimer Injecter via Excel Exporter en Excel Copi                                                                                                    |  |  |  |  |
| Nom                                                                                           | Description                                                                                                    |  |  |  |  |
| Ajouter un paramètre qui n'est pas dans la liste<br>connector.s2low.TYPE_HELIOS.configuration | Valeur:<br>it":[{"organizationUnit":"222800013."", "pkiCertificateId": 2890}]} Valider                                                                                                    |  |  |  |  |
| Commercial.package.logo                                                                       | Displays commercial package's logo in main page (top-right zone). The parameter's value should<br>be set with the name of image with its extension, this value is case sensitive.<br>The pictures of the logos should be in follow folder:<br>\modula_core\WebContenttimages\commercialpackage |  |  |  |  |
| compterendu.report.title                                                                      | Définir le libellé du compte rendu/rapport généré par MPI.                                                                                                    |  |  |  |  |
| connector.cdcfast.TYPE_ACT.ack.deleteAfterFetch sa valeur                                     | Flag indiquant si les AR doivent être supprimé de la plateforme CDCFast après récupération.                                                                                                    |  |  |  |  |
| connector.cdcfast.TYPE_ACT.url.fastActesConnector                                             | Url correspondant au service FastConnecteur                                                                                                    |  |  |  |  |
| connector.cdcfast.TYPE_ACT.webservice.certDN                                                  | DN Object du certificat agent pour la transmission à CDCFast.                                                                                                    |  |  |  |  |
| connector.cdcfast.TYPE_ACT.webservice.maxBytes                                                | Taille maximum (octets) des flux échangé                                                                                                    |  |  |  |  |
| connector.cdcfast.TYPE_ACT.webservice.webdavHostName                                          | Nom de domaine de la plateforme CDCFast pour les échanges.                                                                                                    |  |  |  |  |
| connector.cdcfast.TYPE_HELIOS.ack.deleteAfterFetch                                            | Flag indiquant si les AR doivent être supprimé de la plateforme CDCFast après récupération.                                                                                                    |  |  |  |  |

• Ajoutez également les paramètres suivants en suivant le même opératoire que précédemment :

- Nom du paramètre: connector.s2low.TYPE\_HELIOS.heliosackwebservice.url ; La valeur du paramètre est l'URL de l'instance de production de S2LOW

- Nom du paramètre: connector.s2low.TYPE\_HELIOS.webservice.url ; La valeur du paramètre est l'URL de l'instance de production de S2LOW

Copyright © 2015 LegalBox, Tous droits réservés.